## QCS Client Portal – Main Dashboard Feature Description

The Main Dashboard allows all open claim assignments across each QCS product line to be viewed as a single data set in one place. Most claim assignment data and actions are accessible from the dash, enabling a user to manage many assignments without leaving the portal's main page.

## Main Dashboard Default View

The Main Dashboard sorts claims by source and last updated date. The three most recently updated claim assignments from one product line are shown in a group, followed by the three most recently updated assignments from the next product line, and so on. Claim details and options are presented in the same way as the product-specific dashboards available on the main menu.

| QCS Client Po         | rtal | Main Da            | shboard              |                  |                             |                   |                    |                      |              |            | ₽ \$      |
|-----------------------|------|--------------------|----------------------|------------------|-----------------------------|-------------------|--------------------|----------------------|--------------|------------|-----------|
| Desk Review           | <    | All Items - 26 New |                      |                  |                             | Completed - 3 New |                    |                      | Search       |            | С         |
| Dispatch              | <    | Show 10 - entries  |                      |                  |                             |                   |                    |                      | Search:      |            |           |
| First Notice of Loss  | <    |                    | Source 🗸             | Claim Number     | Owner Name                  | Vehicle           | Last Updated       | Status               | \$           | Contact \$ | Options 🕴 |
| Photos Express        | <    | ۹                  | Desk Review          | test2122019      |                             |                   | 4/11/2019 11:24 AM | Draft                |              | Contact    | Actions   |
| Policy Photos         | <    | ۹                  | Desk Review          | TESTNEWSUMSHEET  | OwnerX                      | FJ                | 4/8/2019 3:28 PM   | Supplement In Review |              | Contact    | Actions   |
| Property First Notice | <    | ٩                  | Desk Review          | CoverSheetTest   | Dan Owner                   | TEST MODEL        | 4/8/2019 3:25 PM   | Supplement In Review |              | Contact    | Actions   |
| PWA Management        | <    | <i>→</i>           | Dispatch             | TESTasdfasdf     | test test, test             | FJ                | 4/11/2019 10:08 AM | Supplement Received  |              | Contact    | Actions   |
| Total Loss            |      | ÷                  | Dispatch             | attachment-test  |                             |                   | 4/11/2019 10:03 AM | Draft                |              | Contact    | Actions   |
|                       | Ì    | ÷                  | Dispatch             | test372019       | Kevin Vales, Turbo Delivery | Something         | 4/8/2019 3:14 PM   | Supplement Received  | ⑦ Total Loss | Contact    | Actions   |
| Account               | <    | ۵                  | Photos<br>Express    | KALSDFKASKDFASDF | JEFF BRUCE                  | KFDSF             | 4/18/2019 5:02 PM  | Owner Opened         |              | Contact    | Actions   |
|                       |      | ۵                  | Photos<br>Express    | TESTCLAIM        | John Doe                    | Impala            | 4/5/2019 2:57 PM   | Supplement In Review | ⑦ Total Loss | Contact    | Actions   |
|                       |      | ٥                  | Photos<br>Express    | NewTest9-22-18   | John Top                    | Supra             | 4/4/2019 11:25 PM  | Supplement In Review |              | Contact    | Actions   |
|                       |      | A                  | Total Loss           | deletedraft      |                             |                   | 4/11/2019 12:45 PM | Draft                |              | Contact    | Actions   |
|                       |      | Showin             | ig 1 to 10 of 118 er | ntries           |                             |                   |                    |                      | < 1 2 3      | 4 5        | 12 >      |
|                       |      |                    |                      |                  |                             |                   |                    |                      |              |            | +         |

**Claim Source:** The source of each claim entry – Desk Review, Dispatch, Photos Express, or Total Loss – is labeled on the left, shown inside the large red outline above.

**Floating Action Button:** The Floating Action Button is shown in the smaller red outline on the lower right. Hovering over the Floating Action Button produces the following menu, shown at right, which allows a user to quickly create a new claim entry in any available product line as well as add a supplement to any existing claim.

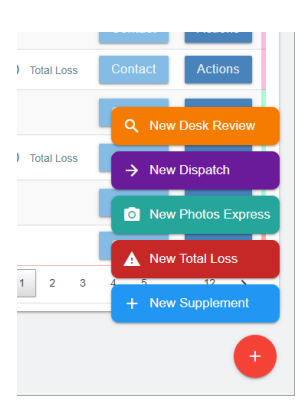

**New Supplement Modal:** Clicking "New Supplement" on the Floating Action Button will open a modal allowing the user to search existing claims by claim number (large red outline), select the desired claim (red arrow), and attach supplement file(s) and remarks to it.

| QCS Client Portal    | Main Dashboard                                | ₽ \$                                                       |
|----------------------|-----------------------------------------------|------------------------------------------------------------|
| Desk Review <        | Add Supplement to an Existing Claim           | Search                                                     |
| First Notice of Loss | Show 10 ABA North required Claim Number       | Search:                                                    |
| Photos Express <     | Q De KALSDFKASKDFASDF Q<br>1 claims found     | Contact Actions                                            |
| Policy Photos <      | Photos Express: KALSDFKASKDFASDF TROASD KFDSF | Contact Actions                                            |
| PWA Management <     |                                               | Contact Actions                                            |
| Total Loss <         | Drag additional attachments here              | ⑦ Total Loss         Contact         Actions               |
| Account <            |                                               | Contact Actions                                            |
|                      | Ph     Ex     Supplement Remarks              | Total Loss     Contact     Actions     Contact     Actions |
|                      |                                               | Contact Actions                                            |
|                      | Showing 1 k Cancel Submit Supplement          | 1 2 3 4 5 12 >                                             |
|                      |                                               | •                                                          |

**Create Modal:** Clicking on the New Desk Review, New Dispatch, New Photos Express, or New Total Loss button will open a modal allowing the user to create a new entry for the respective assignment type selected. The New Desk Review button opens a modal like this:

| QCS Client Portal      | Main<br>Create New Desk Review Claim                                                          | ₽ ¢ ×                 |
|------------------------|-----------------------------------------------------------------------------------------------|-----------------------|
| Desk Review 🧹          |                                                                                               |                       |
| Dispatch <             | Loss Information                                                                              | Search:               |
| First Notice of Loss < | 🖨 Claim Number 🖹 Policy Number                                                                | ♦ Contact ♦ Options ♦ |
| Photos Express 🗸       | C required                                                                                    | Contact Actions       |
| Policy Photos <        | ABA North Collision Type                                                                      | Contact Actions       |
| Property First Notice  | C required Date of Loss                                                                       | Contact Actions       |
| PWA Management <       | Apr 24, 2019 S Deductable Amount                                                              | Contact Actions       |
| Total Loss             | Remarks                                                                                       | Contact Actions       |
| Account                |                                                                                               | oss Contact Actions   |
|                        |                                                                                               | Contact Actions       |
|                        | Shop and Vehicle Information                                                                  | oss Contact Actions   |
|                        | Point Of Impact  Shop Name Shop Phone Number Unknown                                          | Contact Actions       |
|                        | required balance                                                                              | Contact Actions       |
|                        | She Year Year                                                                                 | 3 4 5 12 >            |
|                        | required - 'UNK' if unavailable required required required enter claim number to create draft |                       |

**Details Modal:** Clicking on any claim number on the main dash opens a modal page displaying the details of the respective claim. Clicking on a Desk Review claim number will open a modal similar to this:

| 🖨 Claim Details                                                                                                    |                        | 🕰 Shop          |                      | Review F        | Review Results            |              | + Supplement 1 |  |
|----------------------------------------------------------------------------------------------------|------------------------|-----------------|----------------------|-----------------|---------------------------|--------------|----------------|--|
| STATUS                                                                                                    | Supplement In Review   | SHOP NAME       | TEST SHOP            | INITIAL AMOUNT  | pending                   | DATE ENTERED | 4.08.2019      |  |
| CLAIM NUMBER                                                                                                    | CoverSheetTest         | PHONE           |                      | REVIEWED AMOUNT | pending                   | REMARKS      |                |  |
| POLICY NUMBER                                                                                                    | aba123                 | CONTACT SHOP    | No                   | DATE RECEIVED   | 3.18.2019                 | hello world  |                |  |
| INSURANCE CARRIER                                                                                                    |                        |                 |                      | DATE COMPLETED  | pending                   |              |                |  |
| ASSIGNED ADJUSTER                                                                                                    |                        |                 |                      | AUDITOR EMAIL   |                           |              |                |  |
| SUBROGATION                                                                                                    | No                     | VERICLE         | TEST MARE TEST MODEL |                 |                           |              |                |  |
| DEDUCTIBLE                                                                                                    |                        | VIN             | UNK                  | Attachme        | ents                      |              |                |  |
| DATE OF LOSS                                                                                                    | 3.18.2019              | POINT OF IMPACT | Unknown              | SUPPLE          | MENT DOC.pdf              |              |                |  |
| LOSS TYPE                                                                                                    | Collision              | HEAVY EQUIPMENT | No                   | Attachme        | nt                        |              | 4/08/2019      |  |
| DATE ENTERED                                                                                                    | DATE ENTERED 3.18.2019 |                 | L Owner              |                 |                           | ±            |                |  |
| DATE RECEIVED                                                                                                    | 3.18.2019              | OWNER NAME      | Dan Owner            |                 | Drag addition<br>or click |              |                |  |
| LAST UPDATED 4.08.2019<br>REMARKS<br>ADMIN - Check to see that the cover sheet<br>includes a line for "Vehicle Owner. Dan<br>Owner" and "Insured: John Insured" |                        | ZIP             | 57108                |                 |                           |              |                |  |
|                                                                                                    |                        | OWNER STATUS    | Claimant             |                 |                           |              |                |  |
|                                                                                                    |                        | INSURED NAME    | John Insured         |                 |                           |              |                |  |
|                                                                                                    |                        | INSURED NAME    | John insured         |                 |                           |              |                |  |

## Search Tab

The Search Tab (red outline) on the main dashboard allows a user to search all claim assignments from all QCS product lines that are associated with the user's company.

| QCS Client Port       | Main Dashboard           |                                                                                                    | ₽ \$                                                     |  |  |  |
|-----------------------|--------------------------|----------------------------------------------------------------------------------------------------|----------------------------------------------------------|--|--|--|
| Desk Review           | All Items - 26 New       | Completed - 3 New                                                                                                    | Search                                                   |  |  |  |
| Dispatch              | <                        | <b>L</b>                                                                                                    |                                                          |  |  |  |
| First Notice of Loss  | Search                   | Search Results                                                                                                    |                                                          |  |  |  |
| Photos Express        | < Parameters             | Claim Number: "test" Carrier: "ABA North"<br>Show entries                                                                                  |                                                          |  |  |  |
| Policy Photos         | < Claim Number<br>< test |                                                                                                    | Search:                                                  |  |  |  |
| Property First Notice | <                        | Source         © Claim Number         © Owner Name         © Vehicle           Desk Review         TEST42219         JOHN DOE         TEST | Date Entered Vision Adjuster      Adjuster      Adjuster |  |  |  |
| PWA Management        | First Name Last Name     | Dispatch MESSAGETEST320                                                                                                    | 3/20/2019 Assigned                                       |  |  |  |
|                       | Insurance Carrier        | Photos Express USERTEST test test TEST                                                                                                    | 3/13/2019 New                                            |  |  |  |
| Total Loss            | < ABA North              | Desk Review testclaim2122019                                                                                                    | 2/12/2019 Draft                                          |  |  |  |
| Account               | Status                   | Desk Review Test2-12-19                                                                                                    | 2/12/2019 Draft                                          |  |  |  |
|                       | Any Status 🗸             | Source Claim Number Owner Name Vehicle                                                                                                    | Date Entered Status Adjuster                             |  |  |  |
|                       |                          | Showing 1 to 5 of 5 entries                                                                                                    | < 1 >                                                    |  |  |  |
|                       | Date Entered Starting    |                                                                                                    |                                                          |  |  |  |
|                       |                          |                                                                                                    |                                                          |  |  |  |
|                       | Date Entered Ending      |                                                                                                    |                                                          |  |  |  |
|                       |                          |                                                                                                    |                                                          |  |  |  |
|                       | Q Search                 |                                                                                                    |                                                          |  |  |  |
|                       |                          |                                                                                                    |                                                          |  |  |  |
|                       |                          |                                                                                                    |                                                          |  |  |  |

As above, the source of the claim assignment is indicated in the left-most column. Clicking on the claim number opens a details modal for the selected claim.